## 國立內埔高級農工職業學校 校務系統成績登錄

一般科目成績流程

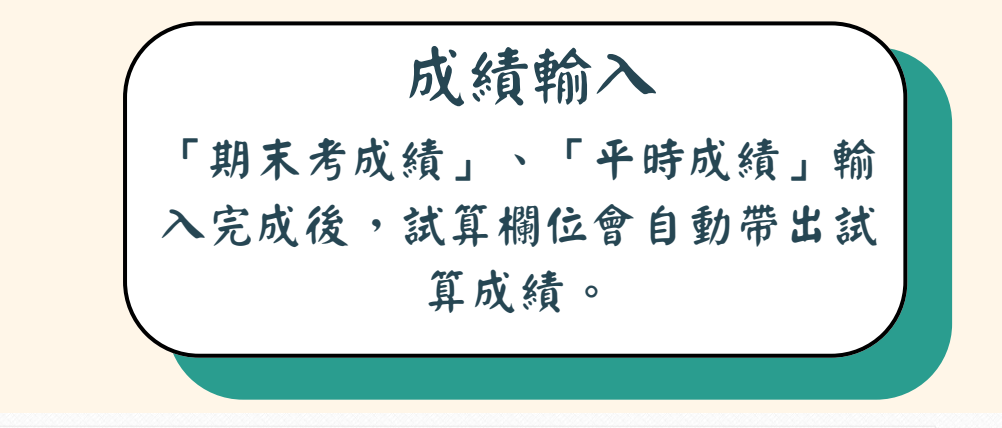

| ↓           |   |    | 入以0分割        | 1算            |            |             | ✿ 批次                                                                    | 日儲      |          |
|-------------|---|----|--------------|---------------|------------|-------------|-------------------------------------------------------------------------|---------|----------|
| 及格/補考<br>標準 | 課 | 試算 | 第 (期中考<br>5% | 第二次期中考<br>15% | 期末考<br>30% | 平時成績<br>40% | 成績輸入<br>切換學生 ▼                                                          | <<      | >>       |
| 60/40       |   | 66 | 2            | 45            | 60         | • 90        | 目前學生                                                                    | 電機三 (2) | 簡恩熙      |
| 60/40       |   |    | 25           | 45            |            |             | ☞ 平時成績 ◄                                                                |         |          |
| 60/40       |   | 14 | 37           | 55            |            |             | 平時成績                                                                    | Enter送出 | 送出       |
| 60/40       |   | 9  | 25           | 35            |            |             | 「平時成績」輸入開放時間: 2024/10/07<br>00:00:00 ~ 2025/01/23 23:59:00<br>平時成績全班平均: |         | 24/10/07 |
| 60/40       |   | 14 | 38           | 55            |            |             |                                                                         |         | 00       |
| 60/40       |   | 8  | 11           | 40            |            |             | 特殊成績輸入方式及計算規則                                                           |         | 則        |
| 60/40       |   | 0  | 0            | 0             |            |             | 項目                                                                      | 輸入內容    | 分數認知     |
| 60/40       |   | 0  | 0            | 0             |            |             | 缺考                                                                      | 缺       | 0分       |
| 60/40       |   | 1  | 0            | 5             |            |             |                                                                         |         |          |

2

3

1

「課程成績」代入 點選「批次」後再點選「代入試算成 績」,此時「課程成績」會自動輸入。 如需調整成績可於此直接點選該生課程 成績欄位進行登打。

| 標準    | <br>PA 77 | 15% | 15% | 30% | 40% | 切換學生▼                        | 匯入                                       |                    |   |  |
|-------|-----------|-----|-----|-----|-----|------------------------------|------------------------------------------|--------------------|---|--|
| 60/40 | 66        | 32  | 45  | 60  | 90  | 目前學生                         | 匯入第                                      | 三次期中考              |   |  |
| 60/40 | 11        | 25  | 45  |     |     | ☑ 平時成績 ◄                     | 匯入第                                      | 5二次期中考             |   |  |
| 60/40 | 14        | 37  | 55  |     |     | 平時成績                         | 通 入則<br>一 随 入斗                           | ∃木考<br>□時成績        |   |  |
| 60/40 | 9         | 25  | 35  |     |     | 「平時成績」輸入<br>00:00:00 ~ 2025/ | <b>」翰入開</b> 帶入平時成績<br>2025/0 帶入第一次期中考平時成 |                    |   |  |
| 60/40 | 14        | 38  | 55  |     |     | 平時成績全班平均                     | 帶入第二次期中考平時成績                             |                    |   |  |
| 60/40 | 8         | 11  | 40  |     |     | 特殊成績輸入方                      | <ul><li>帶入則</li><li>帶入平</li></ul>        | I末考平時成績<br>F時成績平時成 | 績 |  |
| 60/40 | 0         | 0   | 0   |     |     | 項目                           | 輸入內容                                     | 分數認定               |   |  |
| 60/40 | 0         | 0   | 0   |     |     | 缺考                           | 缺                                        | 0分                 |   |  |

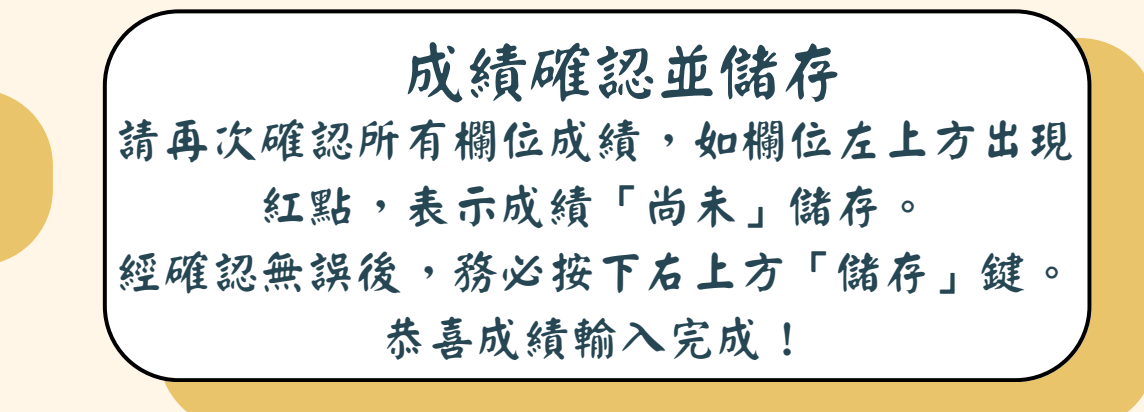

| 「▼ 成績智      | 管理▼ 🛛 匯出1  | 報表 ☑ 試算 | 成績未輸入以0分詞     | 计算            |            |             |                                                                         |         | ▼□儲存 |
|-------------|------------|---------|---------------|---------------|------------|-------------|-------------------------------------------------------------------------|---------|------|
|             |            |         |               | 第二次期中考<br>15% | 期末考<br>30% | 平時成績<br>40% | 成績輸入                                                                    |         |      |
| 及格/補考<br>標準 | 課程成績       | 試算      | 第一次期中考<br>15% |               |            |             | 切換學生▼                                                                   |         | 1    |
| 60/40       | <b>6</b> 6 | 66      | 32            | 45            | 60         | 90          | 目前學生                                                                    | 電機三 (2) | 簡恩熙  |
| 60/40       | 11         | 11      | 25            | 45            |            |             | ☑ 平時成績                                                                  | •       |      |
| 60/40       | 14         | 14      | 37            | 55            |            |             | 平時成績                                                                    | Enter送出 | 送出   |
| 60/40       | 9          | 9       | 25            | 35            |            |             | 「平時成績」輸入開放時間: 2024/10/07<br>00:00:00 ~ 2025/01/23 23:59:00<br>平時成績全班平均: |         |      |
| 60/40       | 14         | 14      | 38            | 55            |            |             |                                                                         |         |      |
| 60/40       | 8          | 8       | 11            | 40            |            |             | 特殊成績輸入方式及計算規則                                                           |         |      |
| 60/40       | • 0        | 0       | 0             | 0             |            |             | 項目                                                                      | 輸入內容    | 分數認定 |
| 60/40       | • 0        | 0       | 0             | 0             |            |             | 缺考                                                                      | 缺       | 0分   |
| 60/40       | • 1        | 1       | 0             | 5             |            |             |                                                                         |         |      |